## How To Access Virtual Accounting Tutoring Lab In Blackboard V2

Step 1 – enroll yourself in Blackboard Course called "Virtual Accounting Tutoring Lab"

- a. Log-in to Blackboard (mymasonportal.gmu.edu) using your Mason Net Id.
- b. Use the link

https://mymasonportal.gmu.edu/webapps/collabultra/tool/collabultra?course id= 392794 1&mode=cpview.

- c. Click on Enroll button, lower left hand corner.
- d. The password is "BaP2020@!", then press submit.

| myMason                                         |                                                                                          | Ноте |  |  |  |  | Life@Mason    | нер |
|-------------------------------------------------|------------------------------------------------------------------------------------------|------|--|--|--|--|---------------|-----|
| Preud Accounting Tutaning Lab 🍵 Self Dersinent: |                                                                                          |      |  |  |  |  |               | 6   |
| Self Enrollment                                 |                                                                                          |      |  |  |  |  |               |     |
|                                                 |                                                                                          |      |  |  |  |  |               |     |
| ENROLL IN COURSE: VIRTU                         | AL ACCOUNTING TUTORING LAB (VATL/PERMANENTCOURSE)                                        |      |  |  |  |  |               |     |
| Instructor:                                     | Devid Studing, Eugenie Taingota, jenet Reughnen                                          |      |  |  |  |  |               |     |
| Description                                     | Records Eller Records                                                                    |      |  |  |  |  |               |     |
| This course requires on enrolim                 | induction regime instructor. Enter the enrolment occess code and click Submit to enroll. |      |  |  |  |  |               |     |
| Access Code                                     | 8+700001 B                                                                               |      |  |  |  |  |               |     |
| Click Submit to proceed.                        |                                                                                          |      |  |  |  |  | Cancel Submit | 3   |

e. Click on "OK" lower right hand corner to access the course

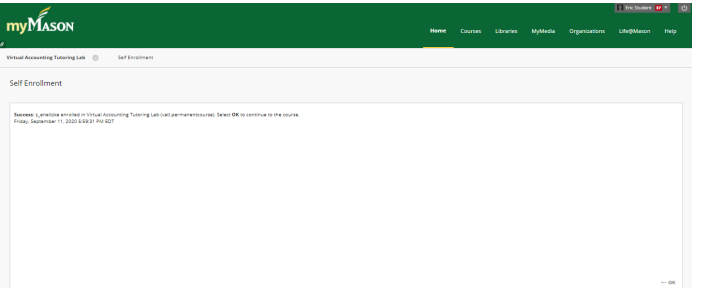

## How To Access Virtual Accounting Tutoring Lab In Blackboard V2

Step 2 – enter the virtual tutoring lab

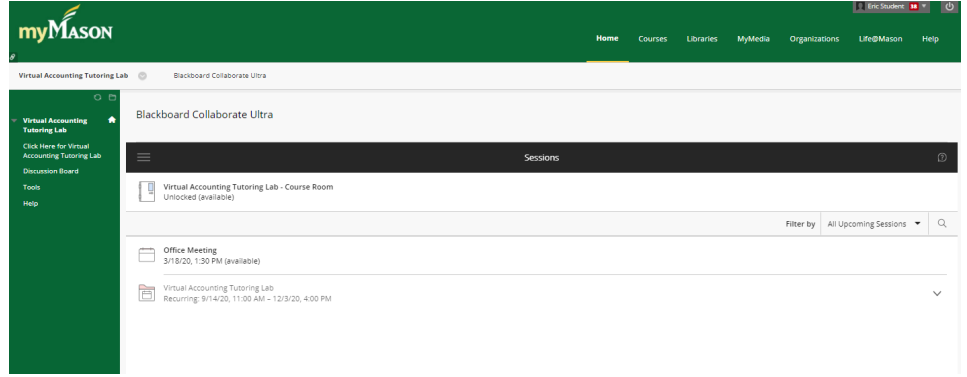

A. Choose folder "Virtual Accounting Tutoring Lab" and click on the correct session.